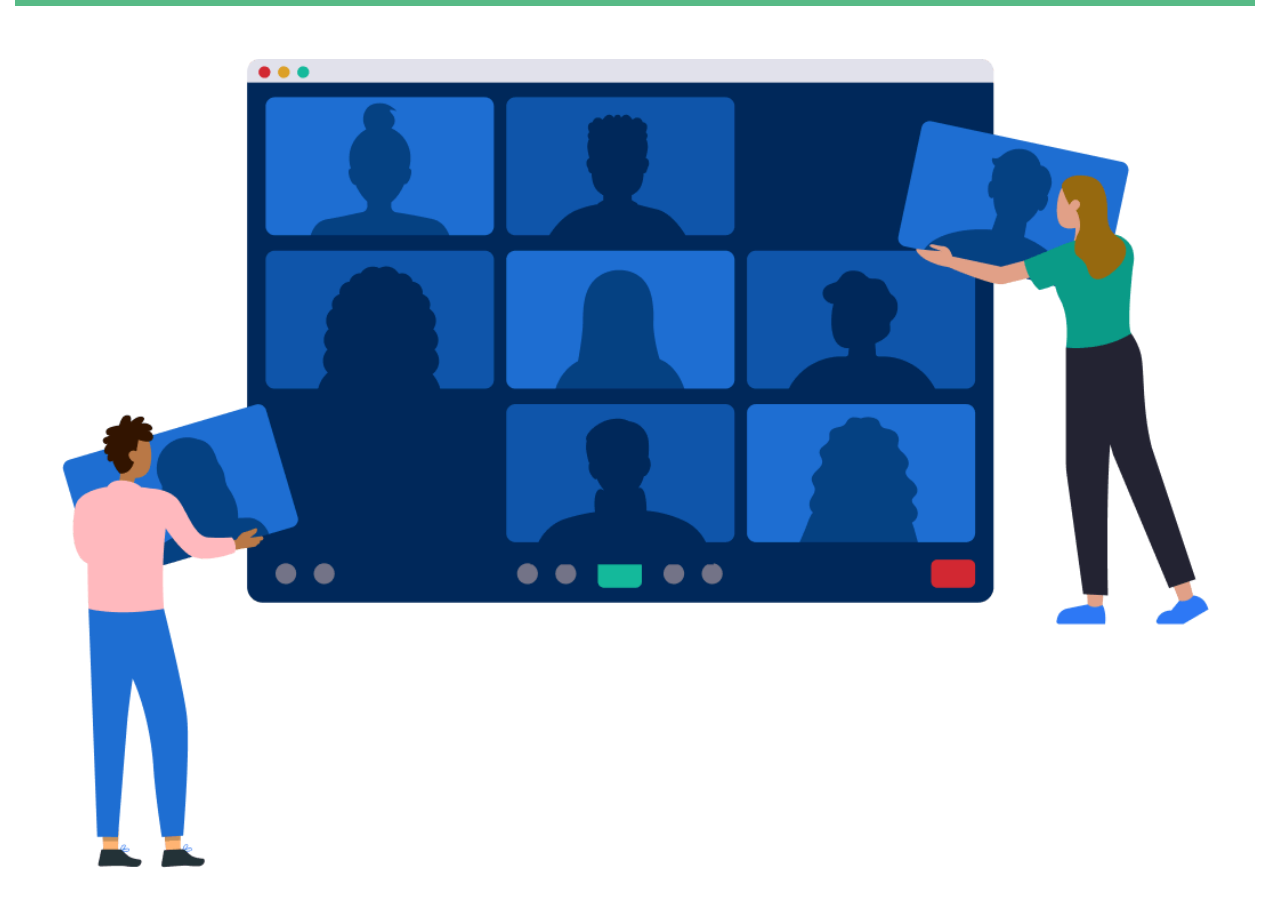

# Gravação da Galeria Com Compartilhamento de Tela no Zoom

Introdução

Esse manual visa orientar sobre a configuração do Zoom para atender a PORTARIA CONJUNTA SEAP/GVP/SECOR N° 2, DE 27 DE JANEIRO DE 2025, que dispõe sobre as regras relativas ao registro audiovisual das audiências e sobre o Acervo Digital, a respeito da configuração do Zoom para **atender seu terceiro artigo**, que citamos abaixo, principalmente **quando a tela estiver sendo compartilhada.**.

"Art. 3° Na gravação das audiências deverá ser utilizado como **modo** de exibição o formato de "Galeria" ou "Vários palestrantes", no qual todas(os) as(os) interlocutoras(es) do ato apareçam na tela -, sendo vedada a gravação no formato "Oradora".

§ 1º Para obter-se a gravação no formato previsto no caput, nas configurações do Zoom, na opção "Compartilhar tela", deverão ser marcados os itens "Exibir minha janela Zoom para outros participantes ao compartilhar a tela" e "Modo Iado a Iado". Havendo alteração da plataforma de videoconferência, a instrução para o cumprimento do caput será divulgada."

Cabe destacar que realizar a gravação no Zoom com a tela compartilhada tende a gerar arquivos maiores, dado que nesse caso o Zoom adotará a resolução do monitor que estiver sendo compartilhado, e é bastante recomendável que se evite gravar depoimentos com a tela compartilhada para que os arquivos gerados não ultrapassem os limites para upload no Acervo Digital. O ideal é compartilhar a tela apenas quando a gravação não estiver ativa.

Mas se mesmo assim ainda for necessário capturar/gravar um depoimento durante o compartilhamento de tela há duas estratégias possíveis de serem adotadas, quais sejam:

 Configurar o Zoom para gravar a galeria em um arquivo separado. Essa configuração vale apenas para a gravação em nuvem. O detalhe desta estratégia é que o arquivo gerado com a gravação da galeria não vai conter o que foi apresentado no compartilhamento de tela. Dito isto, para ativar a geração desse arquivo contendo apenas a galeria basta ativar a configuração abaixo:

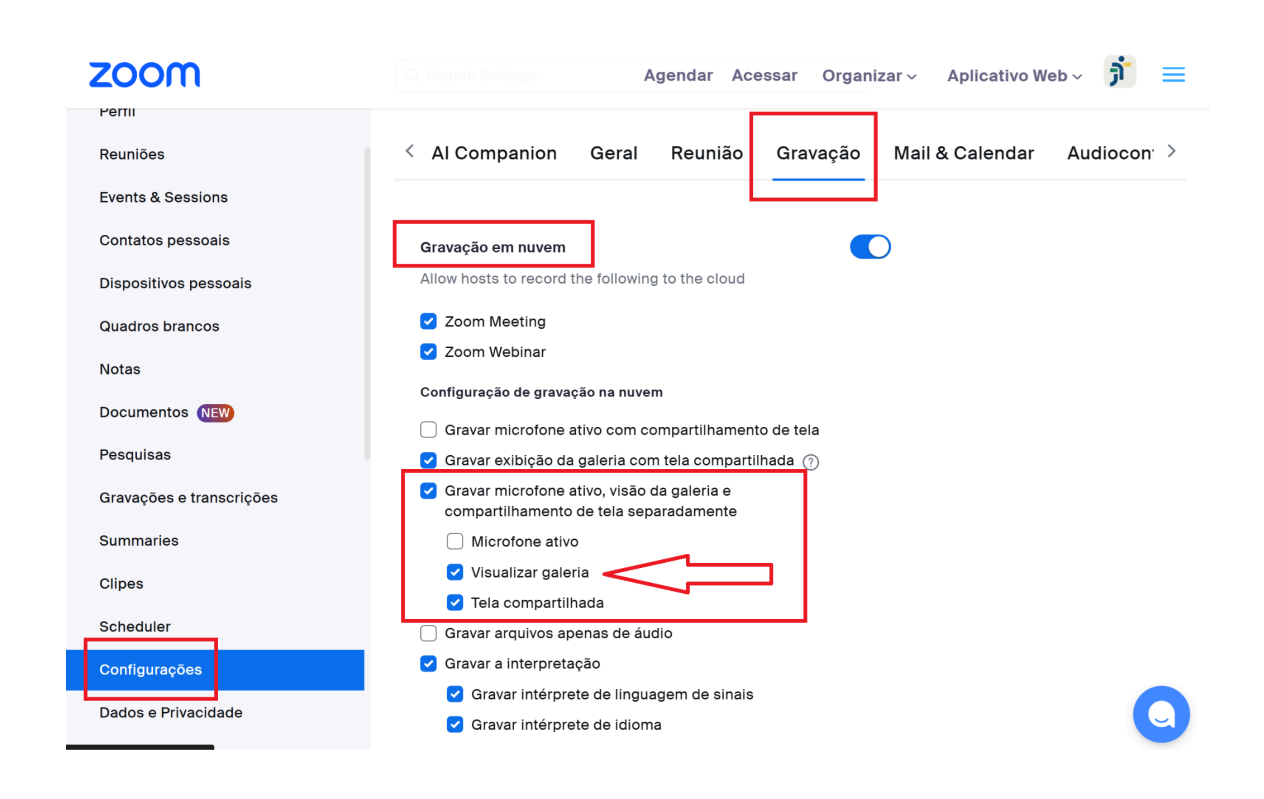

2. A segunda estratégia possível é dividir a tela compartilhada entre o AUD e a tela do Zoom, configurado no modo galeria. Essa estratégia é a única que permite gerar uma gravação que mostra simultaneamente o AUD e a galeria do Zoom. Entretanto, ela exige configurações diferentes a depender da forma de trabalho do assistente de audiências, como veremos a seguir. Ela pode ser usada tanto na gravação em nuvem quanto na local.

Nesse tutorial estudamos três formas de trabalho que demandam diferentes configurações para viabilizar a gravação da galeria junto com o AUD em uma tela compartilhada. Quais sejam:

- 1. Utilizando o **Zoom dentro do navegador** de internet;
- 2. Utilizando o aplicativo desktop Zoom Workspace:
  - 2.1. gravando na nuvem (quando a audiência acontece na sala principal);
  - 2.2. gravando localmente (geralmente quando a audiência acontece utilizando o recurso de sala simultânea).

## 1) Zoom no Navegador de Internet

Para garantir que a gravação capture a galeria de câmeras abertas do Zoom quando a tela estiver sendo compartilhada, os assistentes que usam o **Zoom dentro do navegador de internet** (sem abrir o aplicativo desktop Zoom Workspace) devem seguir os passos abaixo. Eles valem tanto para a gravação em nuvem quanto para a gravação local.

#### Passo 1:

Compartilhar uma "tela cheia" (e não apenas a janela do navegador com o AUD):

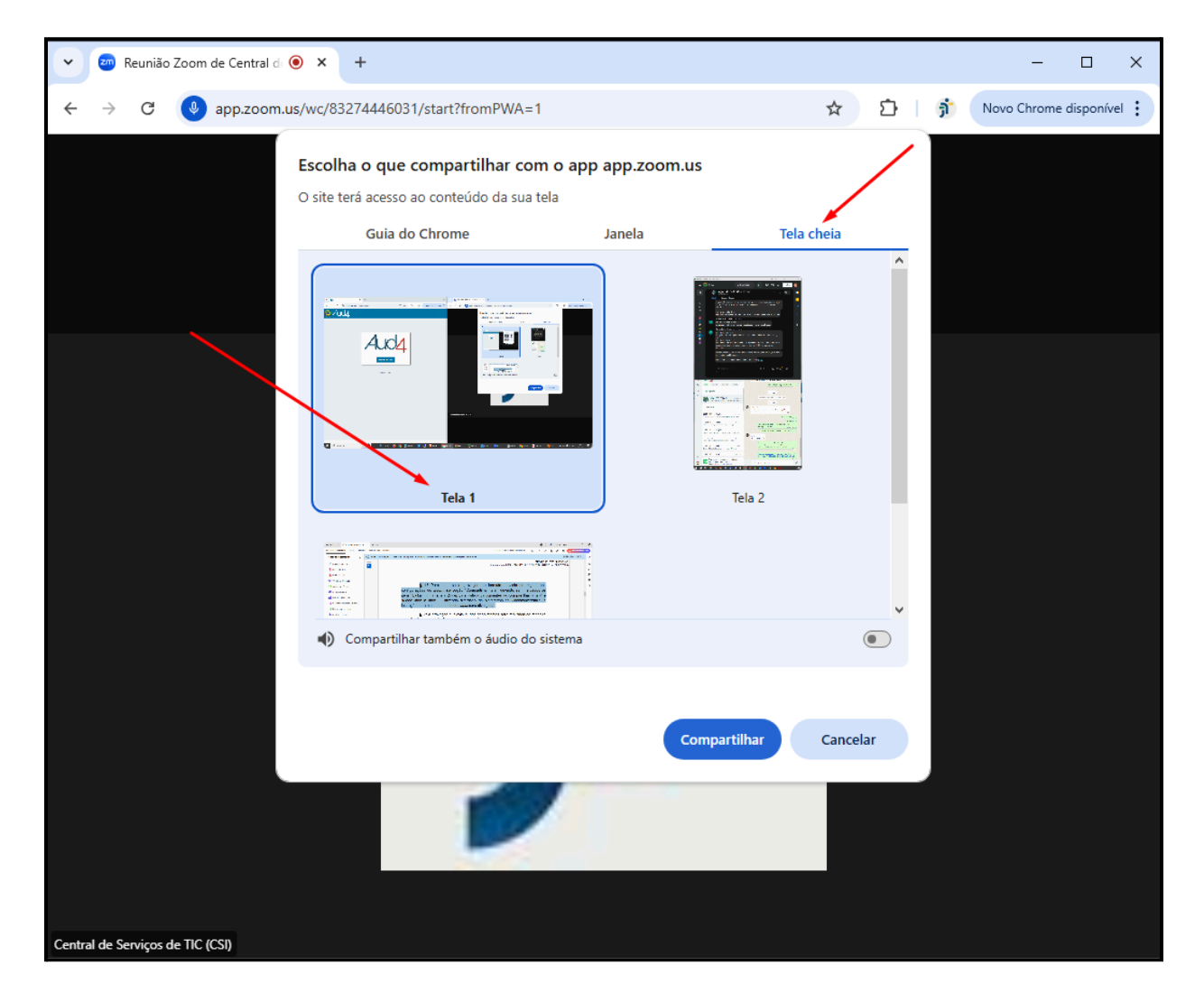

#### Passo 2:

Dividir a tela do monitor compartilhado entre o AUD e a janela do navegador com o Zoom (imagem abaixo).

**Dica:** é possível utilizar o atalho do teclado **Win+ Seta para esquerda ou direita** para auxiliar na divisão da tela compartilhada entre a janela do AUD e a janela do Zoom (as duas abas não podem estar na mesma janela do navegador, devendo estar separadas).

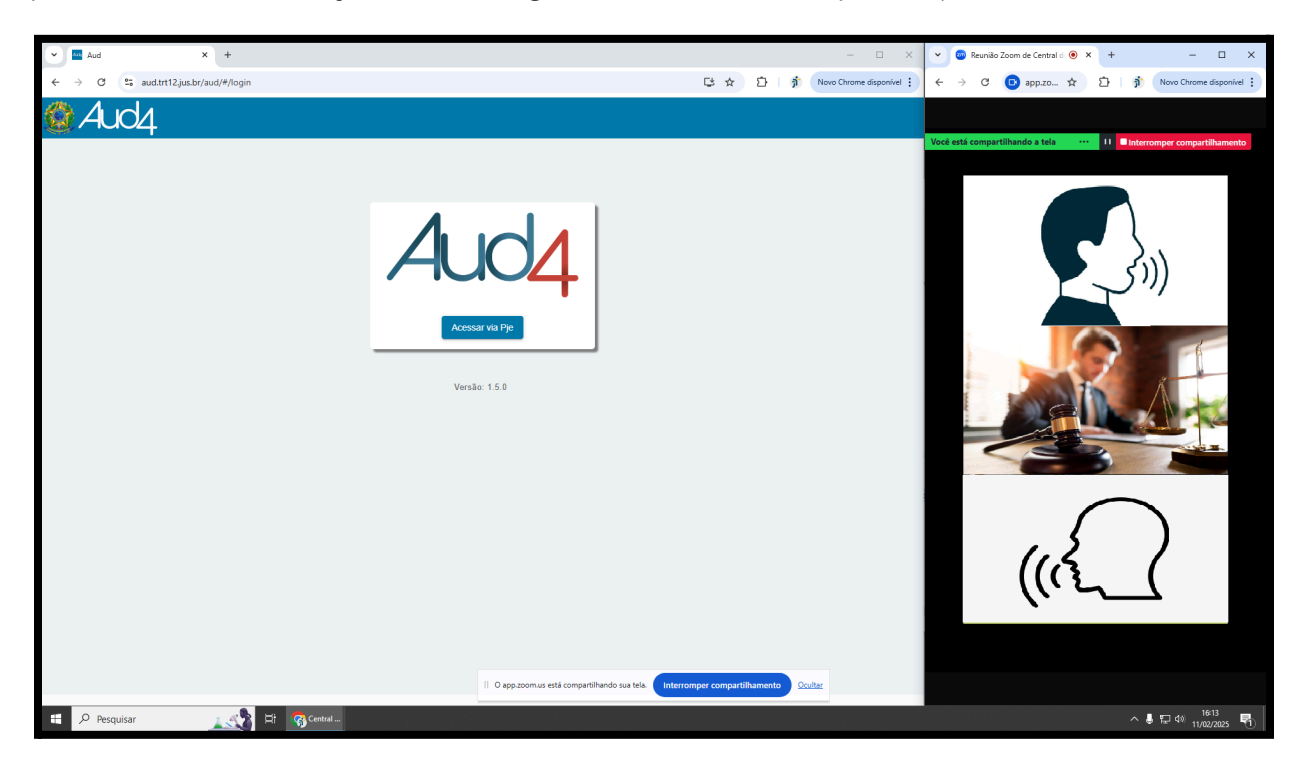

Observação: o Zoom deve estar configurado no modo galeria

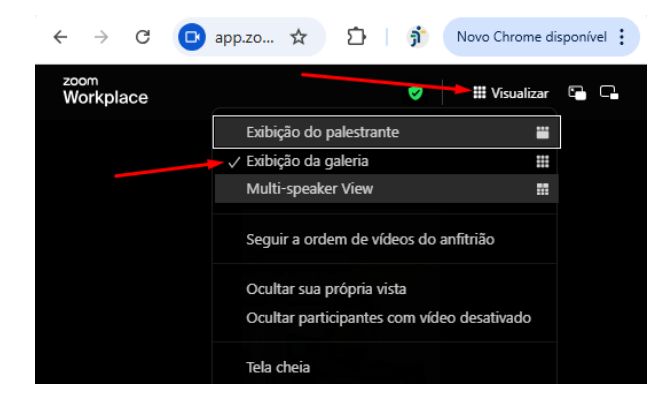

Com estas configurações a galeria será gravada junto com o que estiver sendo apresentado no AUD, tanto para as gravações na nuvem quanto para as gravações locais. Lembrando que aqui estamos falando dos que usam o Zoom dentro do Navegador de Internet (Chrome ou Firefox), onde o Zoom não consegue, por padrão, bloquear a visualização dele próprio no navegador caso esteja visível em uma tela compartilhada.

## 2) Aplicativo Desktop Zoom Workspace

As orientações do § 1º do 3ª artigo, citado na introdução, são necessárias apenas quando estiver sendo utilizado o aplicativo desktop **Zoom Workspace**. Elas são necessárias pois, por padrão, o Zoom não permite que o aplicativo Zoom Workspace apareça no compartilhamento de tela, e consequentemente na gravação.

Um detalhe importante, não mencionado na Portaria: essa configuração só aparece no aplicativo desktop Zoom Workspace se nas configurações da conta, no site, a opção "Mostrar Janela do Zoom durante compartilhamento de tela" estiver ativada, conforme imagem abaixo.

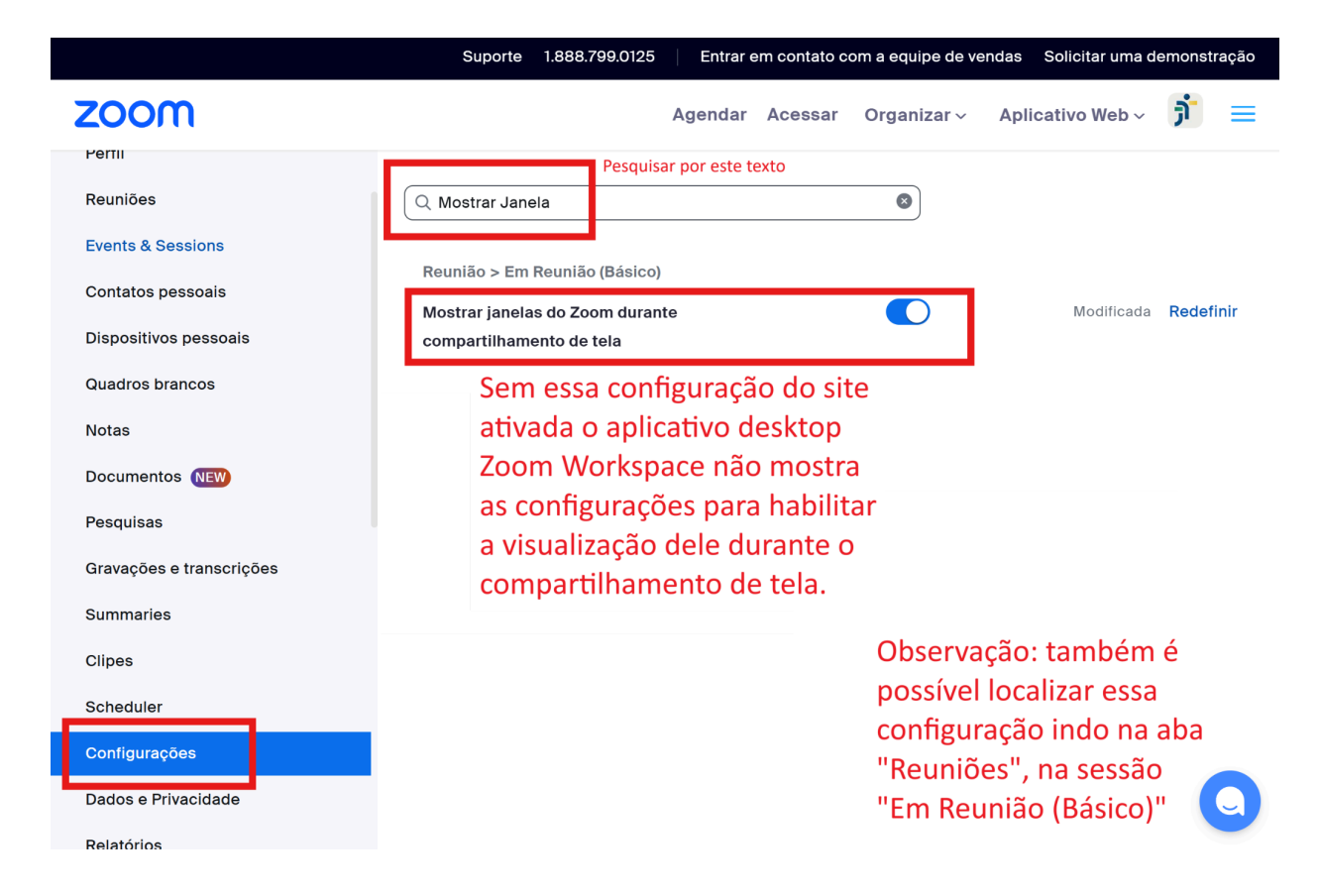

Cabe destacar que as alterações do site só fazem efeito no aplicativo desktop do zoom após o login nele. Assim, caso o aplicativo Zoom Workspace já esteja aberto, logado na conta da unidade, é preciso sair e entrar novamente para que o aplicativo desktop passe a mostrar as configurações descritas na portaria (imagem abaixo).

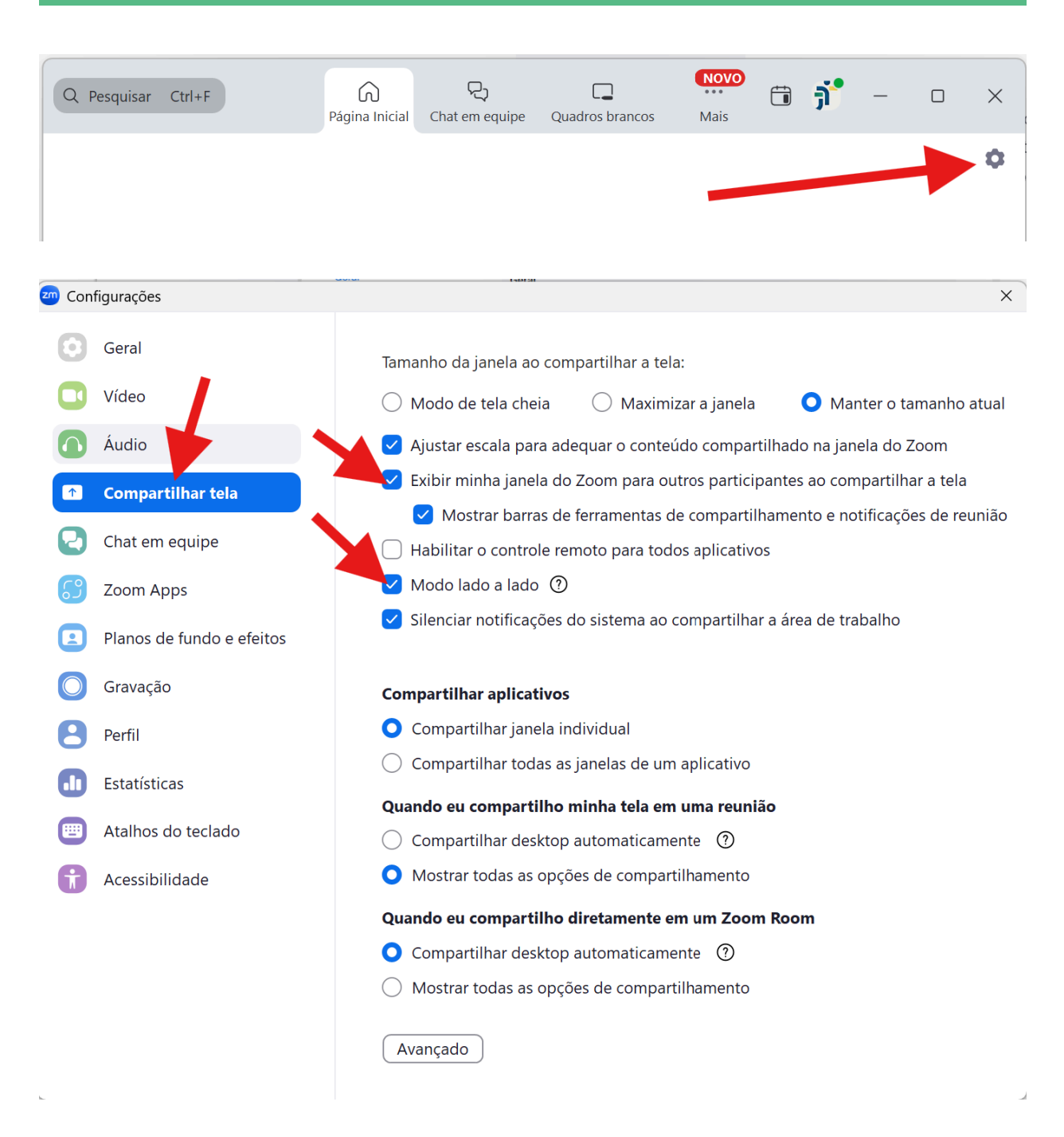

Essas configurações são necessárias tanto para a gravação na nuvem quanto para a local. Além delas, também recomendamos marcar o **subitem** "Mostrar barras de ferramentas de compartilhamento e notificações de reunião", conforme a imagem acima.

Por fim, conferir se na aba "Gravação" o item apontado na imagem abaixo está marcado.

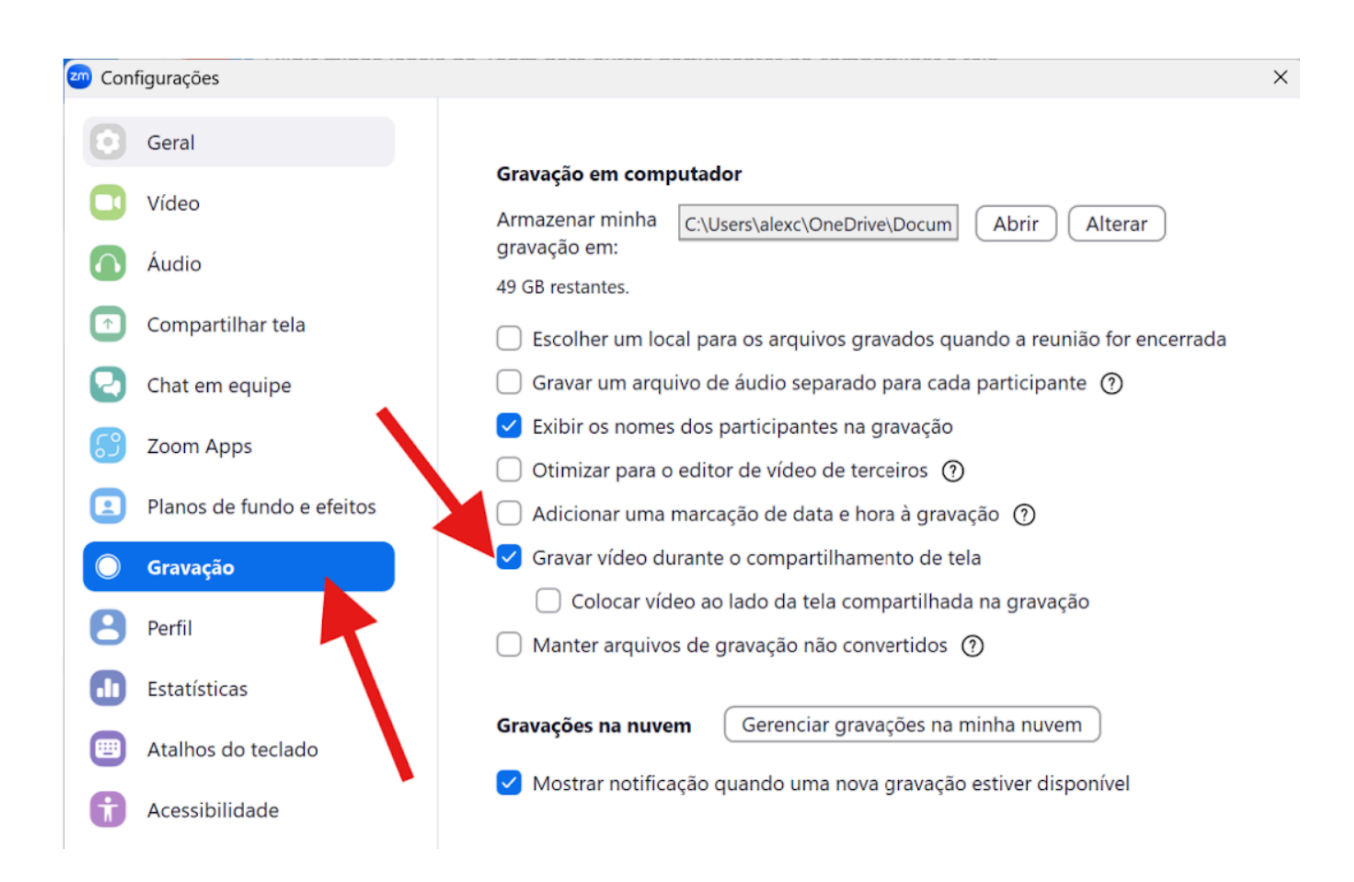

## **2.1) Gravação na Nuvem (dentro do aplicativo Zoom Workspace)**

Para aqueles que fazem **gravação na nuvem**, concluídas as configurações acima, basta **compartilhar uma "tela inteira"** (e não apenas a janela do navegador do AUD) e **dividi-la entre o AUD e o Zoom Workspace** com a galeria ativada, conforme imagens abaixo:

| Selecione uma janela ou um aplicativo que voce | queira compartilhar                  |                                     | ×                                        |
|------------------------------------------------|--------------------------------------|-------------------------------------|------------------------------------------|
| Tela                                           | S Documentos Avan                    | çado                                | Opções                                   |
|                                                |                                      |                                     | 🗌 Compartilhar som 👒                     |
| Manter pressionado Ctrl para sel               | ecionar 2 áreas de trabalho          | ×                                   | 🗌 Otimize para compartilhamento de vídeo |
|                                                |                                      |                                     |                                          |
| Tela inteira                                   |                                      |                                     |                                          |
| Tela 1                                         | 2<br>ASTRAIOTOBELHO<br>Tela 2        |                                     |                                          |
|                                                |                                      |                                     |                                          |
|                                                |                                      |                                     |                                          |
| C:\Program Files\Flameshot\bin                 | Tutorial: Configurando Compartilhame | Minhas Configurações - Zoom - Googl |                                          |
| Caixa de entrada (1) - certificados@tt1        |                                      |                                     |                                          |
|                                                |                                      |                                     |                                          |
|                                                | Con                                  | npartilhar                          | Opções 🔺                                 |

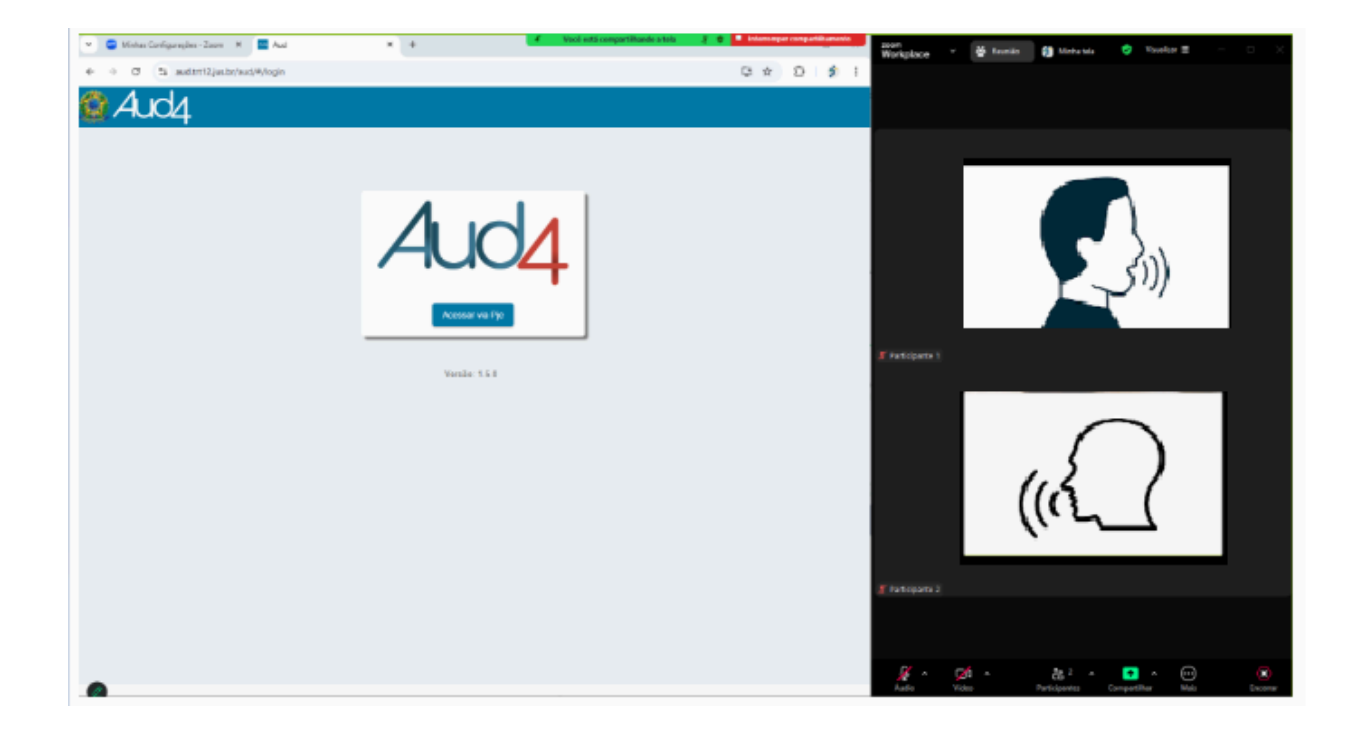

### 2.2) Gravação Local com o Zoom Workspace

Estudando a gravação local dentro do Zoom Workspace percebemos que podemos trabalhar da mesma forma que fizemos na gravação em nuvem dentro do aplicativo (compartilhando uma tela inteira e dividindo a mesma entre o AUD e a galeria do zoom, igual como demonstrado na seção 2.1, após as mesmas configurações). Entendemos que essa seria a melhor forma de trabalho também para as gravações locais.

Entretanto, aqui há uma opção a mais, que será descrita para fins de documentação. **Usando a gravação local (não funciona para a gravação em nuvem)** do aplicativo desktop Zoom Workspace é possível compartilhar **apenas a janela do AUD4** (sem compartilhar a tela inteira) e ainda sim gravar a galeria. Porém com algumas restrições e particularidades.

Ao compartilhar apenas a janela do AUD4 o Zoom Workspace reduz a visualização do aplicativo para uma **janela flutuante** pequena com a galeria, que é conhecida como **PIP (Picture In Picture), que varia de tamanho de acordo com a quantidade de pessoas com câmeras abertas**. Esta janela será gravada junto à imagem do AUD4, no canto superior direito da gravação, independente de onde ela esteja na área de trabalho do assistente de audiências no momento da audiência, podendo o PIP estar em qualquer um dos monitores disponíveis para o assistente. Abaixo um exemplo de como fica a tela do assistente durante a audiência.

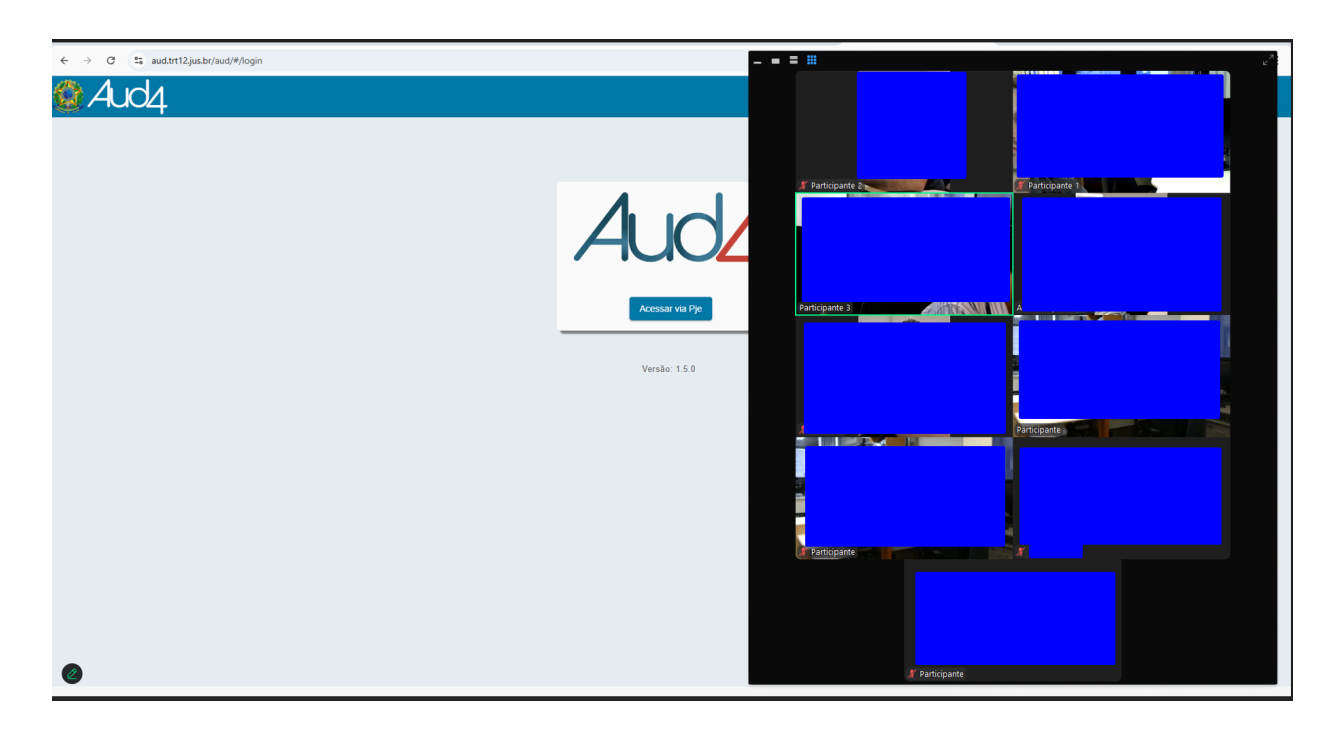

A primeira restrição é sobre a quantidade de participantes que aparecem na gravação. Nos testes que fizemos, apesar de durante a reunião o aplicativo do zoom worksapce mostrar 9 câmeras no PIP (imagem acima), ao visualizar a gravação, apenas **6 câmeras apareceram** (imagem abaixo). Além disso, na gravação este pip da galeria aparece **sempre no mesmo lugar** (a partir do canto superior direito).

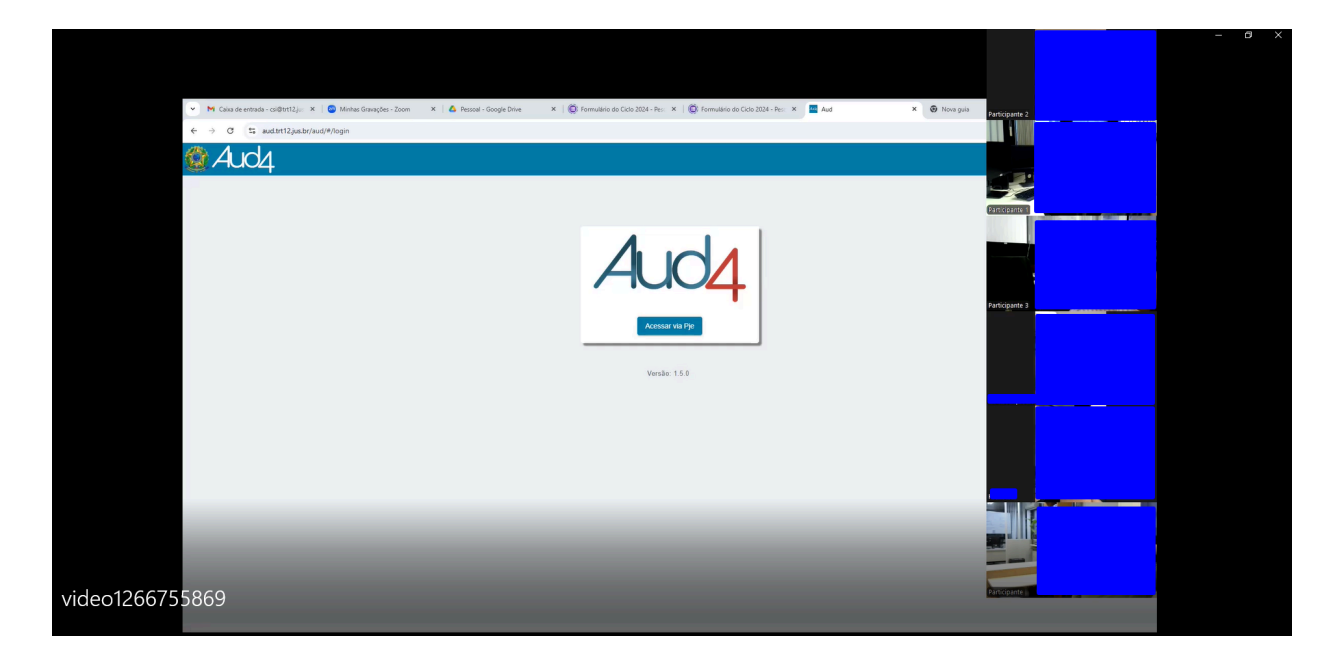

A segunda restrição é que o **assistente não pode sair do modo PIP (imagem abaixo)**. Caso ele saia do modo PIP, voltando para a visualização normal do zoom, a galeria não aparecerá mais na gravação, até que seja retomado o modo PIP.

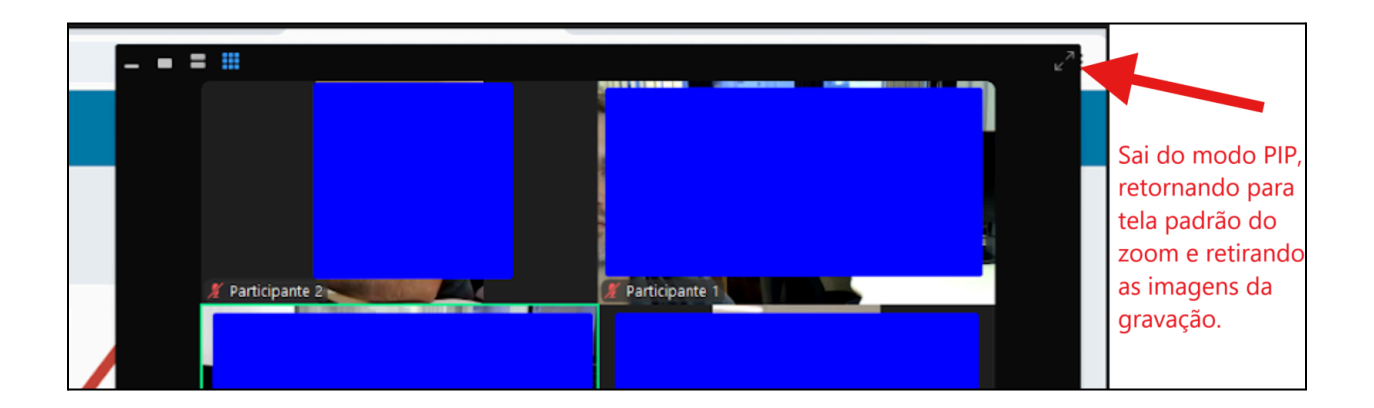

Uma terceira restrição que observamos é que na gravação local não é possível gerar um arquivo contendo apenas a galeria durante o compartilhamento de tela, como é possível na gravação em nuvem (ver a configuração apresentada na introdução).

\_\_\_\_\_

Mais informações sobre o funcionamento do Zoom no que diz respeito às formas de gravação podem ser encontradas na documentação do próprio Zoom, no link abaixo:

https://support.zoom.com/hc/en/article?id=zm\_kb&sysparm\_article=KB0062324#h\_28be3f8d-a4 07-44cc-8b47-d5f3cbc767dc